### ГОСУДАРСТВЕННОЕ АВТОНОМНОЕ ПРОФЕССИОНАЛЬНОЕ ОБРАЗОВАТЕЛЬНОЕ УЧРЕЖДЕНИЕ

СТЕРЛИТАМАКСКИЙ МНОГОПРОФИЛЬНЫЙ ПРОФЕССИОНАЛЬНЫЙ КОЛЛЕДЖ

КУРСОВАЯ РАБОТА

«ВЫПОЛНЕНИЕ КОНКУРСНОГО ЗАДАНИЯ РЕГИОНАЛЬНОГО ЭТАПА АБИЛИМПИКС 2019 ПО КОМПЕТЕНЦИИ «СЕТЕВОЕ И СИСТЕМНОЕ АДМИНИСТРИРОВАНИЕ»

Выполнил:

студент III курса группы ССА-39 специальности 09.02.06 Системное и сетевое администрирование Дамбровский Тимур Владимирович.

Руководитель: Шарафиев Ринат Расимович.

Стерлитамак, 2020

 Цель проекта: выполнение модуля 1 и модуля 2 конкурсного задани национального чемпионата «АБИЛИМПИКС 2019 по компетенции «Сетевое и системное администрирование».

#### Задачи проекта:

- 1. Рассмотреть учебно-техническую литературу по теме курсовой работы.
- 2. Проанализировать описание конкурсного задания модуля 1 и модуля 2 Абилимпикс по компетенции «Сетевое и системное администрирование».
- 3. Описать сетевые технологии, используемые при выполнении заданий.
- 4. Проделать этапы выполнения модуля 1 конкурсного задания регионального этапа Абилимпикс 2019 по компетенции «Сетевое и системное администрирование».
- 5. Совершить этапы выполнения модуля 2 конкурсного задания регионального этапа Абилимпикс 2019 по компетенции «Сетевое и системное администрирование».

«Абилимпикс» – это Международное некоммерческое движение, целью которого является повышение престижа рабочих профессий и развитие профессионального образования путем гармонизации лучших практик и профессиональных стандартов во всем мире посредством организации и проведения конкурсов профессионального мастерства среди инвалидов как в каждой отдельной стране, так и во всем мире в целом.

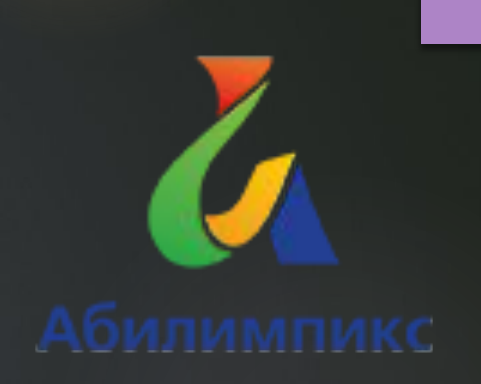

#### Структура и описание конкурсного задания для студентов:

| Наименование и описание<br>модуля                             | День        | Время  | Результат                                                                                                    |
|---------------------------------------------------------------|-------------|--------|----------------------------------------------------------------------------------------------------|
| Модуль 1. Подключение и<br>настройка сетевого<br>оборудования | Первый день | 2 часа | Сетевое оборудование подключено согласно схеме<br>подключения. Коммутаторы и маршрутизаторы<br>настроены согласно заданию. Обеспечена передача<br>данных между всеми устройствами в сети. |
| Модуль 2. Установка и<br>настройка ОС                         | Первый день | 2 часа | Созданы и настроены согласно заданию виртуальные машины: Windows Server, Windows 10, Debian, CentOS.                                                                                      |

Необходимо провести подключение нового офиса, открытие которого назначено на начало следующей недели, к корпоративной сети. После этого наладить связь с остальными офисами компании. В распоряжении в данный момент имеется:

- 2 коммутатора Cisco Catalyst 2960 Plus;
- 2 маршрутизатора Cisco 2911;
- один сервер под нужды виртуализации.

Остальное оборудование обещано поставить в ближайшие дни. Сейчас каждый час на счету, а потому наше руководство требует, чтобы все задачи были выполнены сегодня в течение 4 часов.

Схема с обозначениями и элементами конкурсного задания Абилимпикс по компетенции «Сетевое и системное администрирование» представлена чуть правее.

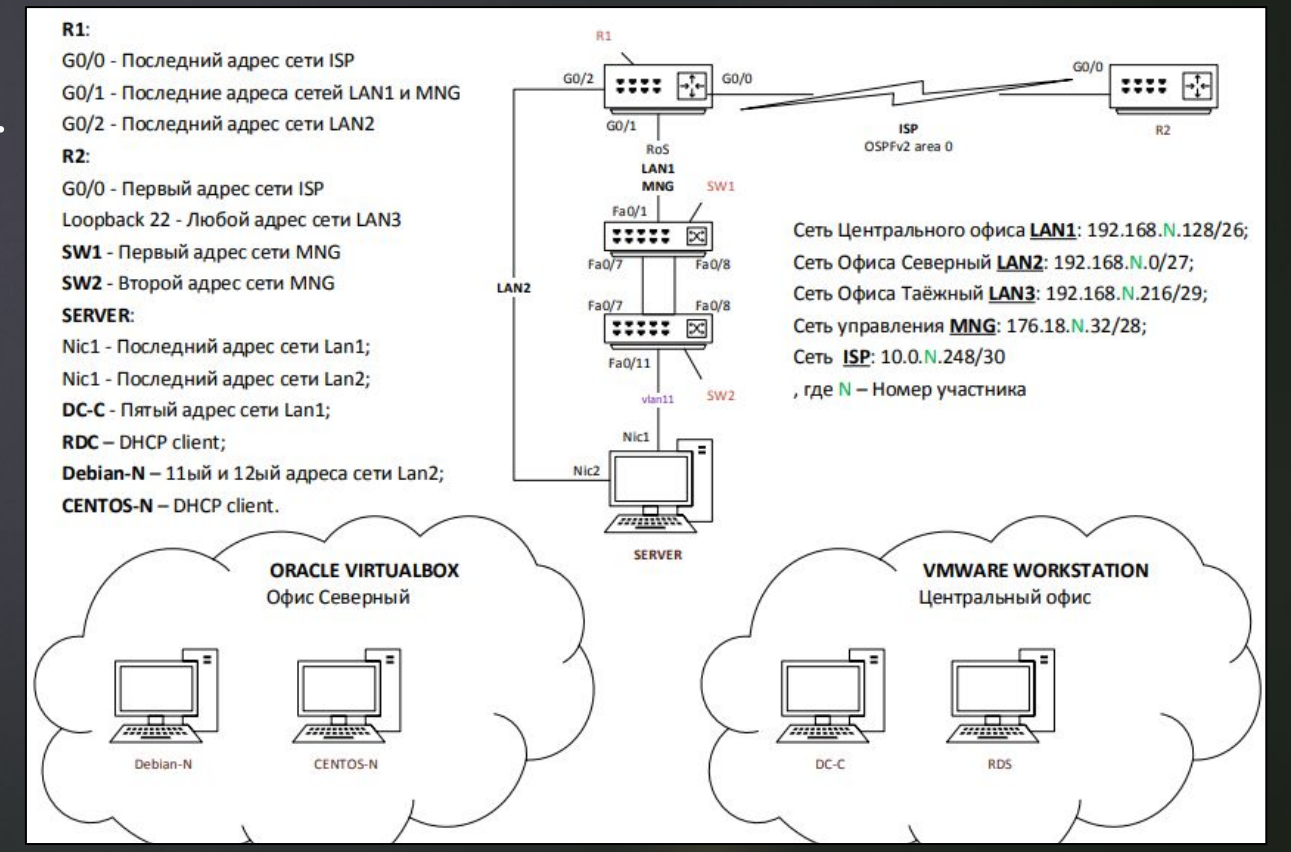

### Модуль 1

Первое, что необходимо сделать, так это составить топологию, как показано на схеме, для реализации этих целей была использована программа-симулятор сети передачи данных – Cisco Packet Tracer.

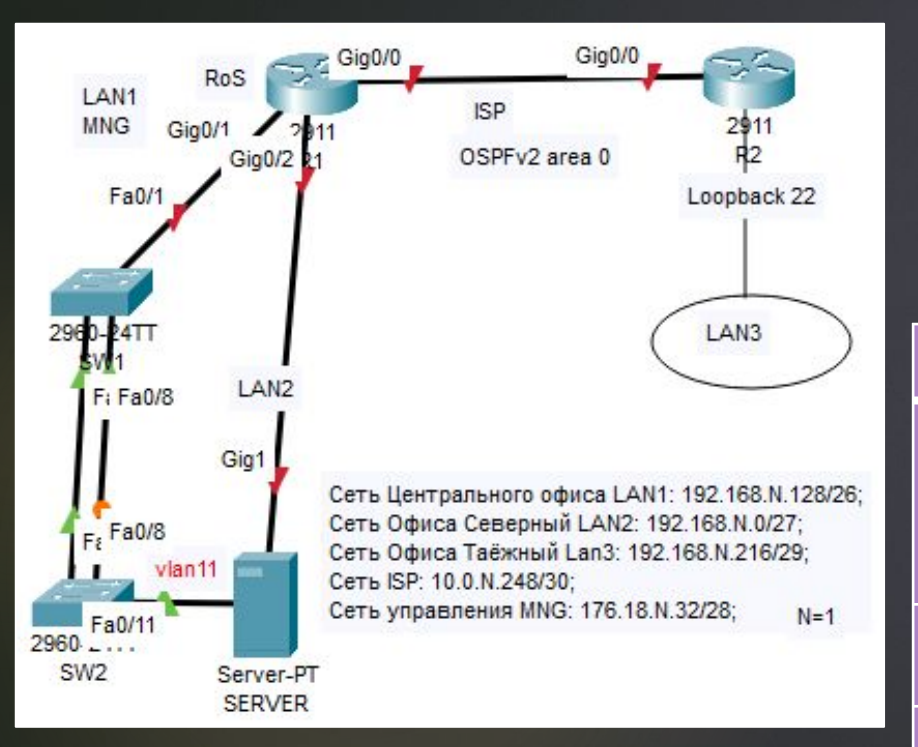

После чего по заданию необходимо настроить параметры сетей, которые были выведены в таблицу ниже. Также номер участника (N) = 1.

| Устройство | Интерфейс   | ІР-адрес      | Subnet Mask<br>(Маска подсети) | Основной шлюз |
|------------|-------------|---------------|--------------------------------|---------------|
|            | G0/0        | 10.0.1.250    | 255.255.255.252                | _             |
| D1         | G0/1.11     | 192.168.1.190 | 255.255.255.192                | _             |
| K I        | G0/1.77     | 176.18.1.46   | 255.255.255.240                | —             |
|            | G0/2        | 192.168.1.30  | 255.255.255.224                | _             |
| D۵         | G0/0        | 10.0.1.249    | 255.255.255.252                | _             |
| ΝZ         | Loopback 22 | 192.168.1.217 | 255.255.255.248                | _             |
| SW1        | VLAN 77     | 176.18.1.33   | 255.255.255.240                | 176.18.1.46   |
| SW2        | VLAN 77     | 176.18.1.34   | 255.255.255.240                | 176.18.1.46   |
| \$ED\/ED   | Nic1        | 192.168.1.190 | 255.255.255.192                | 192.168.1.190 |
| JLKVLK     | Nic2        | 192.168.1.30  | 255.255.255.224                | 192.168.1.30  |

#### Проведение базовой настройки оборудования

После назначения IP-адресов на порты сетевых устройств. Согласно указанию конкурсного задания, начиная с четвёртого задания, требуется провести базовую настройку оборудования.

Базовая настройка одного из маршрутизаторов: Router(config)#hostname CO-Router CO-Router(config)#enable secret adminin CO-Router(config)#line vty 03 CO-Router(config-line)#password SICiCO CO-Router(config-line)#login CO-Router(config)#line con 0 CO-Router(config-line)#password letmeincon CO-Router(config-line)#login CO-Router(config)#service password-encryption CO-Router(config)#banner motd @Authorized access only!@ CO-Router(config)#line con 0

CO-Router(config-line)#logging synchronous

Базовая настройка одного из коммутаторов: Switch(config)#hostname CO-SW2 CO-SW1 (config) #enable secret adminin CO-SW1(config)#line vty 03 CO-SW1 (config-line) #password SICiCO CO-SW1 (config-line) #login CO-SW1(config)#line con 0 CO-SW1 (config-line) #password letmeincon CO-SW1 (config-line) #login CO-SW1 (config)#service password-encryption CO-SW1 (config)#banner motd @Authorized access only!@ CO-SW1 (config)#line con 0 CO-SW1 (config-line) #logging synchronous

#### Конфигурирование VLAN и настройка VTP

Включили протокол VTP версии 3. В качестве основного сервера VTP настроили CO-SW1. В качестве домена использовали VTPFin.ru. Использовать пароль VTPPass для защиты VTP. На

коммутаторах объявили сети VLAN. CO-SW1 (config) #vtp version 3 CO-SW1 (config) #vtp primary vlan CO-SW1 (config) #vtp domain VTPFin.ru CO-SW1 (config) #vtp password VTPPass CO-SW1 (config) #vlan 11 CO-SW1 (config-vlan) #name LAN1 CO-SW1 (config-vlan) #vlan 77 CO-SW1 (config-vlan) #vlan 97 CO-SW1 (config-vlan) #vlan 99 CO-SW1 (config-vlan) #name DEPO

Настроили интерфейсы маршрутизаторов, на G0/1 роутера CO-Router реализовали технологию роутер-напалочке, использовали подынтерфейсы g0/1.11 и g0/1.77 для сетей Lan1 и MNG. Всё это выполнялось с помощью команд:

CO-Router(config)#interface gigabitethernet0/1.11 CO-Router(config-subif)#encapsulation dot1q 11 native

CO-SW1(config-vlan)#name MANAGEMENT CO-Router(config-subif)#ip address 192.168.1.190

255.255.255.192

CO-Router(config-subif)#interface gigabitethernet0/1.77 CO-Router(config-subif)#encapsulation dot1q 77 CO-Router(config-subif)#ip address 176.18.1.46 255.255.255.240 CO-Router(config-subif)#interface gigabitethernet0/1 CO-Router(config-if)#no shutdown

Таблица VLAN содержит следующие сети:

- сеть локальной сети LAN1 VLAN 11, с именем LAN1;
- сеть управления MNG VLAN 77, с именем MANAGEMENT;
- ► сеть неиспользуемых портов VLAN 99, с именем DEPO.

#### Настройка портов на коммутаторах

Настроили IP-адреса коммутаторов CO-SW1 и CO-SW2. Использовали BABC 77 в качестве сети управления сетевым оборудованием; в качестве нетэгируемой BABC использовали BABC 11. Все неиспользуемые интерфейсы отключили, и перевели во VLAN 99.

CO-SW1 (config) #int vlan 77

CO-SW1(config-if)#ip address 176.18.1.33 255.255.255.240

CO-SW1(config)#int range f0/1,f0/7,f0/8 CO-SW1(config-if-range)#switchport trunk native vlan 11

CO-SW1(config-if)#int range f0/2-6, f0/9-24,g0/1-2 CO-SW1(config-if-range)#switchport mode access CO-SW1(config-if-range)#switchport access vlan 99 CO-SW1(config-if-range)#shutdown

Включили протокол безопасности port security на интерфейсе fa0/11; назначить порт коммутатора во VLAN 11. Максимальное количество МАС адресов на порту ровно 60. МАС адреса остаются в настройках после перезагрузки. Способ отработки нарушения безопасности был: блокировка без уведомления. Агрегация между портами f0/7-8 на коммутаторах SW1-SW2 с номером агрегированного интерфейса 3, выполнялась на коммутаторах командами: CO-SW2(config)#int f0/11 CO-SW2(config-if)#switchport mode access CO-SW2(config-if)#switchport access vlan 11 CO-SW2(config-if)#switchport port-security CO-SW2(config-if)#switchport port-security maximum 60 CO-SW2(config-if)#switchport port-security mac-address sticky CO-SW2(config-if)#switchport port-security violation protect

CO-SW1(config)#interface range Fa0/7-8

CO-SW1 (config-if-range) #channel-group 3 mode on

#### Настройка SSH на сетевом оборудовании

На коммутаторах и роутерах на всех виртуальных линиях использовали протокол SSHv2 с 1024 RSA ключом, доступ по telnet отключили, для авторизации использовали локальную база данных пользователей. Пользователь для авторизации через SSH на устройства cisco / SanFranCisco. Пользователь обладает максимальными привилегиями. Все коммутаторы и маршрутизаторы в домене fincorp.ru.

Команды на примере коммутатора CO-SW1: CO-SW1 (config) #ip domain name fincorp.ru CO-SW1 (config) #crypto key generate rsa CO-SW1 (config) #1024 CO-SW1 (config) #ip ssh version 2 CO-SW1 (config) #username cisco privilege 15 secret SanFranCisco CO-SW1 (config) #line vty 0 4 CO-SW1 (config-line) #transport input ssh CO-SW1 (config-line) #transport output all CO-SW1 (config-line) #login local

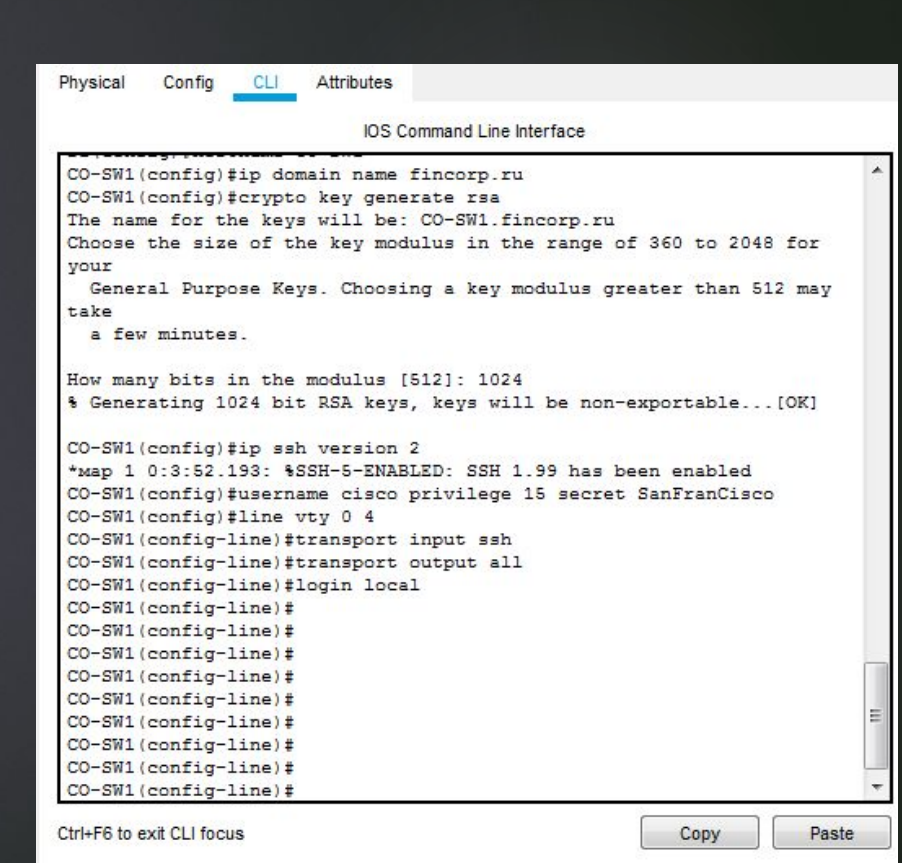

#### ACL, NTP, OSPFv2, DHCP на сетевом оборудовании

Используя списки контроля доступа (ACL) обеспечили, чтобы удаленное подключение к маршрутизатору было возможно только с компьютера участника (SERVER), но при этом никак не ограничивало трафик через маршрутизатор.

Сервером синхронизации времени является CO-Router. Все остальные сетевые устройства используют его в качестве сервера времени. Настроили временную зону с названием MSK, указали разницу с UTC +5 часов. Использовали стратум 2. Использовали для синхронизации клиентов аутентификацию MD5 с ключом timestamp.

Настроили динамическую маршрутизацию на CO-Router и TGORouter с использованием протокола OSPFv2, объявили сети с использованием md5 ключа cisco321 для передачи OSPF-пакетов.

Маршрутизаторы получают информацию обо всех сетях.

На CO-Router настроили протокол динамической конфигурации хостов для сети LAN2. Устройства получают корректные ip/netmask и gateway. Компьютер CENTOS-N (SERVER) получает адрес 192.168.1.13.

## Модуль 2

Настроили параметры BIOS компьютера для работы с ПО виртуализации, путём нажатия клавиши «Delete» на клавиатуре, а также перемещения по разделам: Раздел M.I.T. – Advanced Frequency Settings – Advanced CPU Core Features. И активировали пункт SVM, который и отвечает за функции виртуализации.

Установили ПО VMware Workstation и Oracle VirtualBox.

Настройка BIOS под виртуализацию:

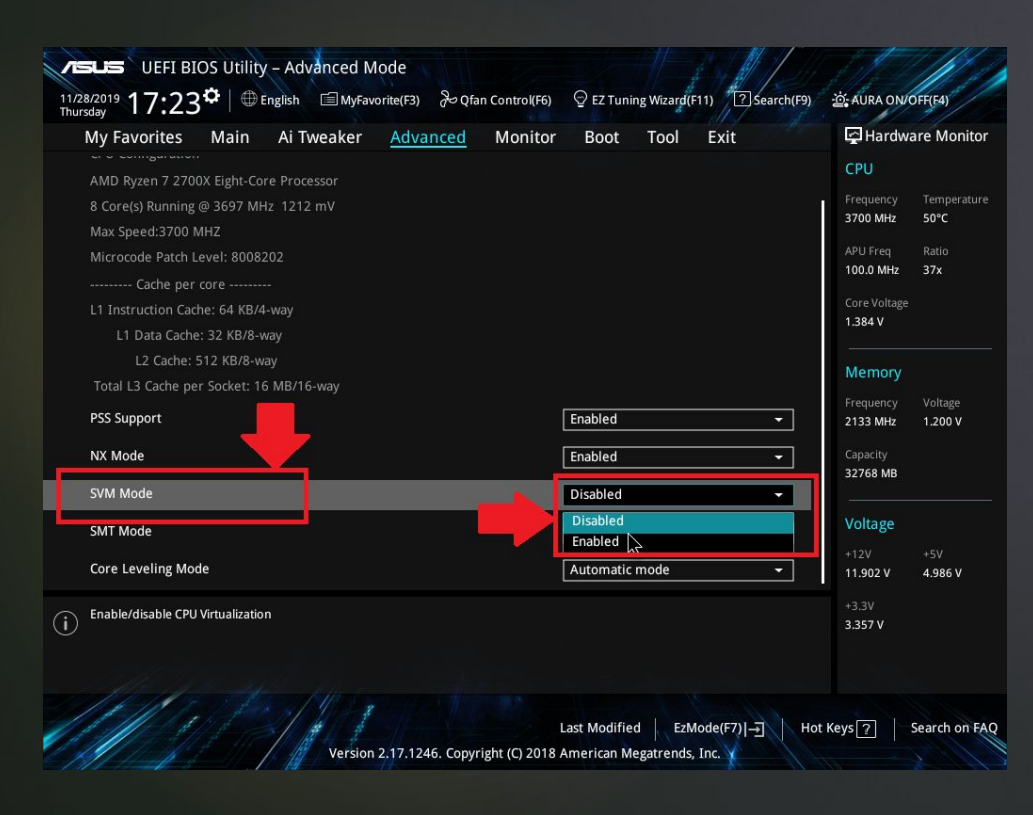

#### Создали BM winserv2016 с параметрами:

| Device                                                                                                    | Summary                                                                                   | Processors                                                                                                    |
|----------------------------------------------------------------------------------------------------|-------------------------------------------------------------------------------------------|----------------------------------------------------------------------------------------------------|
| Device<br>Memory<br>Processors<br>Hard Disk (SCSI)<br>OL/DVD (SATA)<br>Network Adapter<br>USB Controller<br>Sound Card | Summary<br>4 GB<br>4<br>40 GB<br>Auto detect<br>Custom (VMnet0)<br>Present<br>Auto detect | Processors Number of processors: Number of cores per processor: Total processor cores: 4 Virtualization engine Preferred mode: Automatic |
| Display                                                                                                    | Present<br>Auto detect                                                                    | Disable acceleration for binary translation     Virtualize Intel VT-x/EPT or AMD-V/RVI     Virtualize CPU performance counters           |

#### Создали BM DebDes с параметрами:

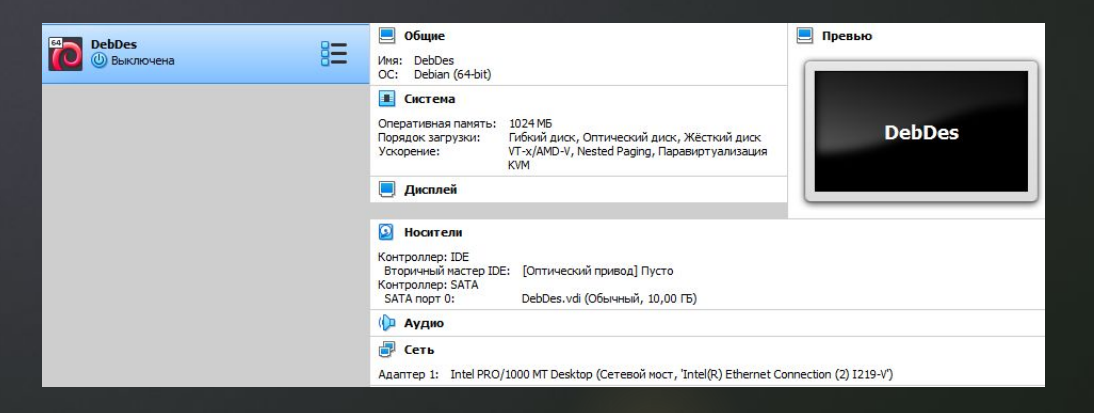

#### Настройка Active Directory, DHCP, Raid 1, квот

# Организационные единицы, группы и пользователей в домене FinCorp.ru:

| Active Directory Users and Compute                                                                                                    | ers                                                                                                    |                                                                                                    |                                                                                                    | - 🗆 X                                                                                                    |                                                                                                    |                           |             |       |
|----------------------------------------------------------------------------------------------------|----------------------------------------------------------------------------------------------------|----------------------------------------------------------------------------------------------------|----------------------------------------------------------------------------------------------------|----------------------------------------------------------------------------------------------------|----------------------------------------------------------------------------------------------------|---------------------------|-------------|-------|
| File Action View Help                                                                                                    |                                                                                                    |                                                                                                    |                                                                                                    | Active Directory Users and Comp                                                                                                    | outers                                                                                                    |                           |             | - 🗆 🗙 |
| 🗢 🔿 🗖 🖬 🔏 🖬 🗶 📑                                                                                                    | 0 🗟   🛛 📆 🖏 🛍 🤊                                                                                                    | 7 🗾 🍇                                                                                                    |                                                                                                    | File Action View Help                                                                                                    |                                                                                                    |                           |             |       |
| Active Directory Users and Com N  Carlot Saved Queries  Carlot Sincorp.ru  Carlot Sincorp.ru  Carlot Sincorp                                                                                                    | lame<br>Denied RODC Password Repli<br>Cert Publishers<br>Allowed RODC Password Rep                                                                                                    | Type<br>Security Group - D<br>Security Group - D<br>Security Group - D<br>Security Group - Gl                                                                                                    | Description ^<br>Members in ·<br>Members of<br>Members in ·                                                               | <ul> <li></li></ul>                                                                                                    | <ul> <li> </li> <li> </li> <li> </li> <li> </li> <li> </li> <li> </li> <li> </li> <li> </li> <li> </li> <li> </li> <li> </li> <li> </li> <li> <!--</th--><th>🐮 👕 🍸 🗾 🕯<br/>Type<br/>User</th><th>Description</th><th></th></li></ul> | 🐮 👕 🍸 🗾 🕯<br>Type<br>User | Description |       |
| a Admins<br>a Admins<br>a Sales<br>> Computers<br>> Computers<br>> Computers<br>> ForeignSecutiyPrincipals<br>> Managed Service Accour<br>> Managed Service Accour<br>⇒ NO<br>a NO_JT<br>a NO_Sales<br>a TGO<br>Users<br>a Admins<br>a Admins<br>a Admi | Read-only Domain Controllers<br>Protected Users<br>NO_Sales<br>NO_IT<br>Key Admins<br>Group Policy Creator Owners<br>Domain Guests<br>Domain Controllers<br>Domain Controllers<br>Domain Computers<br>Domain Admins<br>DonsUpdateProxy<br>CO_Sales | Security Group - GL<br>Security Group - GL<br>Security Group - GL<br>Security Group - GL<br>Security Group - GL<br>Security Group - GL<br>Security Group - GL<br>Security Group - GL<br>Security Group - GL<br>Security Group - GL<br>Security Group - GL<br>Security Group - GL | Members of<br>Members of<br>Members in<br>All domain u<br>All domain c<br>All workstatii<br>Designated a<br>DNS clients v | <ul> <li>CO</li> <li>Admins</li> <li>Managers</li> <li>Sales</li> <li>Computers</li> <li>Domain Controllers</li> <li>ForeignSecurityPrincipal:</li> <li>Managed Service Accour</li> <li>NO</li> <li>NO</li> <li>NO_Sales</li> <li>TGO</li> <li>Users</li> </ul> |                                                                                                    |                           |             |       |
| <u>a</u>                                                                                                    | CO_Managers                                                                                                    | Security Group - Gl                                                                                                    |                                                                                                    |                                                                                                    |                                                                                                    |                           |             |       |

#### Зеркальный RAID 1 на CO-DC:

#### DISKPART> list volume

|   | Volume ## | # Ltr  | Label    |     | Fs  | Туре    |      | Size    | Status   | Info   |
|---|-----------|--------|----------|-----|-----|---------|------|---------|----------|--------|
|   | Volume 0  | W      |          |     |     | DVD-R   | ом   | 0 B     | No Media |        |
|   | Volume 1  | C      |          |     | NTF | 5 Parti | tion | 39 GB   | Healthy  | System |
| * | Volume 2  | D      | Mirorred | Vo  | NTF | 5 Mirro | r    | 2046 MB | Healthy  |        |
|   | Disk ###  | Status | S        | ize |     | Free    | Dyn  | Gpt     |          |        |
|   |           |        |          |     |     |         |      |         |          |        |
|   | Disk 0    | Online |          | 40  | GB  | 500 MB  |      |         |          |        |
| * | Disk 1    | Online | 2        | 048 | MB  | 0 B     | *    |         |          |        |
|   | Disk 2    | Online | 2        | 048 | MB  | 0 B     | *    |         |          |        |

#### Параметры DHCP на CO-DC:

| (B) 01100                                                                                                    | 9194월 전                                                                                                    | UHCP                                                                                                    |                                            |                                                                         | — П X                                                          |
|----------------------------------------------------------------------------------------------------|----------------------------------------------------------------------------------------------------|----------------------------------------------------------------------------------------------------|--------------------------------------------|-------------------------------------------------------------------------|----------------------------------------------------------------|
| File Action View Help                                                                                                    | 1 st                                                                                                    | File Action View Help                                                                                                    | ? 🖬 米                                      |                                                                         | .1 **                                                          |
| Co-dc.fincorp.ru     Co-dc.fincorp.ru     Co-dc.fincorp.ru     DP4     Scope [192.168.1.12     Address Pool     Address Leases     Reservations     [192.168.1.14     Scope Options | Reservations [192.168.1.146] for CO-RDS [20] [20] [20] [20] [20] [20] [20] [20]                                                                                           | PDHCP  DHCP  DHCP  Co-dc.fincorp.ru   DHC4   DHC4   DHC4   DHC4   DHC4   DHC4   DHC4   DHC4   DHC4   DHC4   DHC4   DHC4   DHC4   DHC4   DHC4  DHC4  DHC4 DHC4                                                                                                    | Start IP Address                           | End IP Address<br>192.168.1.150<br>192.168.1.148                        | Description<br>Address range for dist<br>IP Addresses excluded |
| Policies<br>Server Options<br>Policies<br>Filters<br>Allow<br>So Deny<br>Comparison<br>Server Options                                                                               | Pre P 2 III Q → C      Pre P     Co-dc.fincorp.ru     IPv4     Scope [192.168.1.128     Address Pool     Address Pool     Reservations     Reservations     Scope Options | Image: Constraint of the second second se | Vendor<br>Standard<br>Standard<br>Standard | Value<br>192.168.1.190<br>192.168.1.133, 8.8.8.8, 8.8.4.4<br>FinCorp.ru | >                                                              |

#### Квотирование и группы файлов для блокировки для папки D:\Folder\Sales:

| File Server Resource Manager<br>File Action View Help<br>Comparison 2015                                                                                                    |                                                                                                    | File Server Resource Manager<br>File Action View Help                                                                                                    |                                                                                                    | - |
|----------------------------------------------------------------------------------------------------|----------------------------------------------------------------------------------------------------|----------------------------------------------------------------------------------------------------|----------------------------------------------------------------------------------------------------|---|
| i File Server Resource Manager (Local) Coutas Quota Management Quota Servening Management File Screening Management File Screening Management File Screening Management File Screening Management Gif Liszefication Management Gif Liszefication Manage | Effer:         Show al: 1 tems           Quota Path         % Used         Limit         Qu         Source Te         Match         D.           Quota Type: Hard (1 item) | File Serve Resource Manager (Local)       Servening Management         File Serve Resource Management       File Screening Management         File Screening Management       File Screening         File Screening       File Screening         Storage Reports Management       Storage Reports Management         Storage Reports Management       Storage Reports Management | File:         Source Template         Match T           File Screen Path         Screening Ty         File Groups         Source Template         Match T           Source Template:         BAN_SALES (1 item)         Image: Source Template:         Match T         Source Template:         BAN_SALES (1 item)           Image: Dh/FoldershSates         Active         Block:         Audio and Video Files, E         BAN_SALES         Yes |   |
|                                                                                                    | ⊡ - Quick details: D\Folders \Sales         ▲           it         ⊡: Umit: 50.0 MB (Hard)                                                                                 | 📷 File Management Tasks                                                                                                    | File screen details: D\Folders\Sales      File screen type: Active      File screen type: Active      File screen glock/, Audio and Video Files; Executable Files; System Files      Screening hierarchy details: D\Folders\Sales      Exections on subfidelers: 0      V                                                                                                    |   |

Настройка групповых политик клиентам домена, добавление IT users к

локальной группе администраторов, подключение сетевых диско для

пользователей домена, включение удалённого рабочего стола на всех ПК

# Применённая политика учётных записей для всех пользователей домена FinCorp.ru:

| roup Policy Management Editor                                                                                                    |                                                                                                    | 🛛 🍯 Group Policy Management Editor                                                                                                    |                                                                                                    | – 🗆 X                                                                                               |
|----------------------------------------------------------------------------------------------------|----------------------------------------------------------------------------------------------------|----------------------------------------------------------------------------------------------------|----------------------------------------------------------------------------------------------------|----------------------------------------------------------------------------------------------------|
| Action View Help                                                                                                    |                                                                                                    | File Action View Help                                                                                                    |                                                                                                    |                                                                                                    |
| ) 🖄 📷 🗙 📾 🗟 🖬                                                                                                    |                                                                                                    |                                                                                                    |                                                                                                    |                                                                                                    |
| Computer Configuration       Policy         Policies       Policy         > ○ Software Settings       Account lo         > ○ Name Resolution Policy       Account lo         > ○ Name Resolution Policy       Reset account         > ○ ■ Deployed Printers       ● Account Policies         ● ■ Account Policies       ● Account Policies         ● ■ Reset account       ● Policy | Policy Setting     Schurd duration 5 minutes     ckout threshold 3 invalid logon attempts     int lockout counter after 2 minutes | Default Domain Policy [CO-DC.FINCORP.RU] P     Computer Configuration     One Policies     Software Settings     Mindows Settings     Mame Resolution Policy     Software Settings     Mare Resolution Policy     Software Settings     Software Settings     Softw | Policy<br>Conforce password history<br>Maximum password age<br>Minimum password age<br>Minimum password length<br>Sassword must meet complexity requirements<br>Store passwords using reversible encryption | Policy Setting<br>7 passwords remember<br>60 days<br>1 days<br>8 characters<br>Disabled<br>Disabled |

Добавление пользователей отдела NO/NO\_IT в локальную группу администраторов:

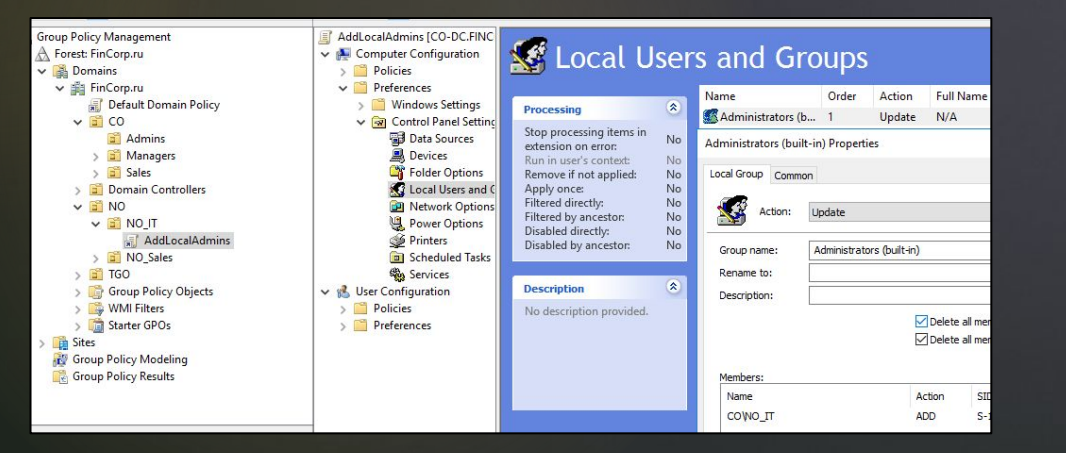

Подключение сетевой папки для сотрудников продаж:

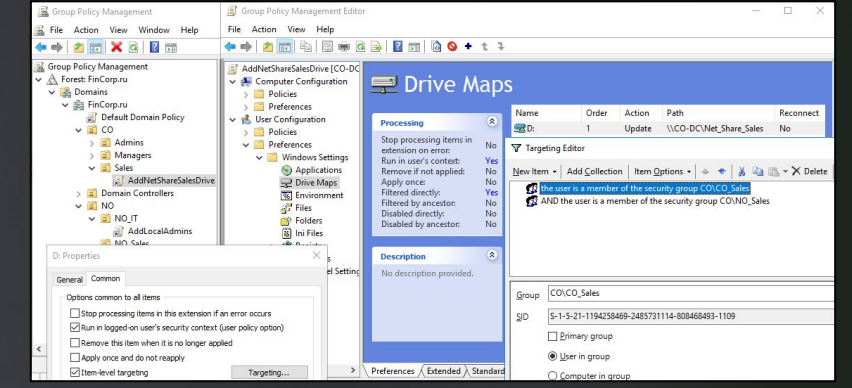

Включение удалённых рабочих столов на всех компьютерах в филиале «Северный»:

| 💭 Allow users to co                                                   | nnect remotely by         | using Remote Desktop Services - 🛛 🖸                                                                                                    | ×                                      | 🌉 Windows Firewall: Allow inbound R                                                                                                    | lemote Desktop e  | sceptions – E                                                                                                    | × נ                                                                                                    |
|-----------------------------------------------------------------------|---------------------------|----------------------------------------------------------------------------------------------------|----------------------------------------|----------------------------------------------------------------------------------------------------|-------------------|----------------------------------------------------------------------------------------------------|----------------------------------------------------------------------------------------------------|
| Allow users to co                                                     | nnect remotely by         | using Remote Desktop Services Previous Setting Next Setting                                                                                                    |                                        | Windows Firewall: Allow inbound F                                                                                                    | Remote Desktop e  | exceptions Previous Setting Next Setting                                                                                                    |                                                                                                    |
| <ul> <li>Not Configured</li> <li>Enabled</li> <li>Disabled</li> </ul> | Comment:<br>Supported on: | At least Windows Server 2003 operating systems or Windows XP Professional                                                                                                    | <ul> <li>&gt;</li> <li>&gt;</li> </ul> | Not <u>Configured</u> Comment:     Enabled     Disabled     Supported on:                                                                                                    | At least Window   | vs XP Professional with \$P2                                                                                                    | <ul> <li></li> <li></li> <li></li> </ul>                                                                          |
| Options:                                                              |                           | Help:                                                                                                    |                                        | Options:                                                                                                    |                   | Help:                                                                                                    |                                                                                                    |
|                                                                       |                           | The gaidy detting allow you be Configured in more a costs of the computer by using Remote Source particles. If you anales the policy setting, users who are members of the Remote Source particles, and the trapet comparts or using Remote Computer particles. The source computer particles are also been appreciated and the source of the source comparts are using Remote Remote Re |                                        | Allow unclocked incoming messages f<br>defenses:<br>Syntae:<br>Type "to allow messages from any re-<br>tes type accomus-sepannel (in that ar-<br>any number or combination of these<br>P addresses, such as 100.0.1<br>The string "localubinet"<br>Example to allow messages from 10.0.1<br>10.00.2, and from any system on the C | twork, or ontains | Allow this comparts to receive inhomod Renote Detects<br>are served. To do this, Woodon Ferenci I genr 13<br>Hy our mole this policy utriting. Windown Ferenci I genr<br>19 to the this policy utriting. Windown Ferenci I genr<br>19 to the this policy and the served that the the<br>information of the served that the served that the<br>compared of Caroline Panel, the "French Detects<br>policy which provess that compared that the the<br>policy which provess that compared that the<br>policy which provess that compared that the<br>policy which provess that compared that the<br>policy which provess that compared that the the<br>policy which provess that a shared policy exception<br>that the provess that the compared that the the<br>policy which provess that the compared that the the<br>policy of and the the policy which will prove the<br>dates and the policy which policy will be complete compared<br>that the compared the policy which will be complete<br>and the the policy which policy will be complete complete<br>the complete the policy which policy will be complete complete<br>the policy dates the policy will be policy will be complete complete<br>the complete the policy will be policy will be complete complete<br>the complete the policy will be policy will be complete complete<br>the complete the policy will be policy will be complete complete<br>the complete the policy will be policy will be complete complete<br>the complete the policy will be policy will be complete complete<br>the complete the policy will be policy will be complete complete<br>the complete the policy will be policy will be pol | his quests.<br>this quests.<br>these<br>k box is<br>these<br>this te<br>is port<br>and<br>reall<br>receive<br>her |

Таким образом в данной работе было рассмотрено выполнение конкурсного задания Абилимпикс компетенции «Сетевое и системное администрирование», состоящее из модулей:

- Модуль 1. Подключение и настройка сетевого оборудования
- Модуль 2. Установка и настройка ОС

В соответствии с вышеизложенным, цель курсового проекта достигнута путем решения поставленных задач, выполненные конкурсные задания модуля 1 и модуля 2 национального чемпионата «АБИЛИМПИКС 2019 по компетенции «Сетевое и системное администрирование».

### ГОСУДАРСТВЕННОЕ АВТОНОМНОЕ ПРОФЕССИОНАЛЬНОЕ ОБРАЗОВАТЕЛЬНОЕ УЧРЕЖДЕНИЕ

СТЕРЛИТАМАКСКИЙ МНОГОПРОФИЛЬНЫЙ ПРОФЕССИОНАЛЬНЫЙ КОЛЛЕДЖ

КУРСОВАЯ РАБОТА

«ВЫПОЛНЕНИЕ КОНКУРСНОГО ЗАДАНИЯ РЕГИОНАЛЬНОГО ЭТАПА АБИЛИМПИКС 2019 ПО КОМПЕТЕНЦИИ «СЕТЕВОЕ И СИСТЕМНОЕ АДМИНИСТРИРОВАНИЕ»

Выполнил:

студент III курса группы ССА-39 специальности 09.02.06 Системное и сетевое администрирование Дамбровский Тимур Владимирович.

Руководитель: Шарафиев Ринат Расимович.

Стерлитамак, 2020